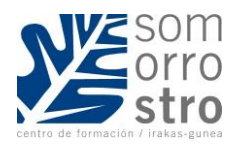

# **CORREO ELECTRÓNICO DESDE EDUCAMOS**

Con educamos se crea automáticamente una cuenta de Outlook. La cuenta será el nombre de usuario en educamos seguido de *somorrostro.net*. En esta guía os explicamos como utilizar este correo desde Educamos así como otras opciones de Comunicación.

## 1. ¿CUÁL ES MI CORREO DE EDUCAMOS?

Con el acceso a Educamos, se crea una cuenta de correo electrónico tanto para las familias como para el alumnado.

Para saber cuál es mi dirección de correo electrónico, debemos seguir los siguientes pasos:

• Dentro de Educamos, en la Barra lateral Izquierda, accedemos a *Mis datos / Información Personal* 

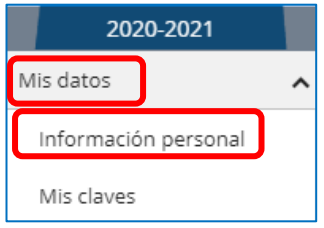

 En la ficha *Cuentas adicionales*, en Configuración Office 365 ponemos ver nuestra dirección de correo electrónico. En el caso del ejemplo, la cuenta de correo sería roberto.corcuera@somorrostro.net.

En el caso de que nuestra cuenta de correo tenga un nombre con letras y números al azar, podemos modificarlo y poner un nombre que nos y a continuación pulsamos *Guardar*. A partir de este momento esa será nuestra dirección de correo de Outlook.

| Datos personales D | atos familiares  | Económicos | Comunicación con el centro     | Titulación    | Cuentas adicionales |                              |
|--------------------|------------------|------------|--------------------------------|---------------|---------------------|------------------------------|
| — Configuració     | ón Office 36     | 5          |                                |               |                     |                              |
| Cuenta de correc   | o: roberto.corcu | era        | @s                             | omorrostro.ne |                     |                              |
| Estado de la cue   | enta:            | Crea       | da y sincronizada              |               | _                   |                              |
| Buzón Exchange     | e:               | Buzó       | n creado. Estado de configurad | ión no dispon | ble.                | Volver a comprobar el estado |
|                    |                  |            |                                |               |                     | Guardar                      |

## 2. ENVIAR UN CORREO DESDE EDUCAMOS

Para enviar un correo desde la plataforma a un miembro de la comunidad educativa (empleado, alumno/a o familia) en la barra lateral izquierda, debemos ir a *Mis mensajes / Nuevo Correo* 

| 2020-2021              |   |
|------------------------|---|
| Mis datos              | ~ |
| Mis mensajes           | ^ |
| Mi correo              |   |
| Nuevo correo           |   |
| Listas de distribución |   |
| Mis conversaciones     |   |
| Mi espacio             | ~ |

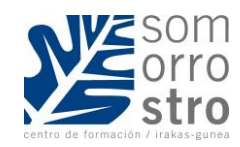

Aparece una ventana como en el correo habitual en la cual seleccionamos los destinatarios, el asunto y el texto del correo. Así mismo podemos adjuntar archivos y solicitar confirmación de lectura y de recepción.

| Mis mensajes          |                 |
|-----------------------|-----------------|
| Nuevo mensaje interno |                 |
| Para                  |                 |
|                       |                 |
| cc                    |                 |
|                       |                 |
| Cco                   |                 |
|                       |                 |
| Asunto                |                 |
|                       |                 |
|                       |                 |
|                       | A A 61 A        |
|                       |                 |
|                       |                 |
|                       |                 |
|                       |                 |
|                       |                 |
|                       |                 |
| Seleccione fichero    |                 |
|                       |                 |
| Enviar D              | escartar Cerrar |

Al entrar en las opciones Para, CC o CCO, se abre una ventana en la cual podemos seleccionar el profesor/a con el que queramos ponernos en contacto sin necesidad de conocer su correo electrónico.

Los correos que enviemos desde Educamos, los veremos dentro de la plataforma desde la barra lateral izquierda en la opción *Mis mensajes / Mi Correo*. En esta misma opción veremos los correos recibidos.

| Mis mensajes           | ^ |
|------------------------|---|
| Mi correo              |   |
| Nuevo correo           |   |
| Listas de distribución |   |

#### 3. COMO VER LOS CORREOS RECIBIDOS DESDE LA PLATAFORMA

Para ver los correos recibidos, responder correos o enviar correos a personas de fuera de la comunidad educativa, los veremos dentro de la plataforma desde la barra lateral izquierda en la opción *Mis mensajes / Mi Correo*.

| Mis mensajes          | ^ |
|-----------------------|---|
| Mi correo             |   |
| Nuevo correo          |   |
| Listas de distribució | n |

Al acceder a esta opción se abre la página de Outlook (similar a la que utilizamos con Gmail) y nos permite utilizar las opciones que utilizamos en nuestro correo habitual:

- Leer, enviar y responder correos
- Crear carpetas para organizar nuestros correos
- ...

|   | Outlook            | ,♀ Buscar                             |                                                                                        | ₽     | Q                                                                             | ۲        | ?   | ą      | RB    |
|---|--------------------|---------------------------------------|----------------------------------------------------------------------------------------|-------|-------------------------------------------------------------------------------|----------|-----|--------|-------|
| = | Mensaje nuevo      | 🗎 Marcar todos como leídos 👘 Deshacer |                                                                                        |       |                                                                               |          |     |        |       |
| > | Favoritos          | 🕑 🖾 Prioritarios 📼 Otros              |                                                                                        |       |                                                                               |          |     | Filtra | ar ~  |
| > | Carpetas           | > RC Roberto Corcuera [CFS]           | prueba desde outlook xczxzxc El lun., 14 sept. 2020 a las 21:09, Roberto Corcuera Bart | olomé | ( <rober< th=""><th>to.corcu</th><th>ier</th><th></th><th>21:13</th></rober<> | to.corcu | ier |        | 21:13 |
| ~ | Grupos             |                                       |                                                                                        |       |                                                                               |          |     |        |       |
|   | Nuevo grupo        |                                       |                                                                                        |       |                                                                               |          |     |        |       |
|   | Descubrimiento d   |                                       |                                                                                        |       |                                                                               |          |     |        |       |
|   | Administrar grupos |                                       |                                                                                        |       |                                                                               |          |     |        |       |

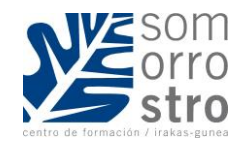

# 4. INSTALACIÓN DEL CORREO ELECTRÓNICO EN EL MÓVIL

Para instalar el Correo Electrónico de Educamos en el móvil, debemos instalar la App Outlook desde la Play Store y seguimos los siguientes pasos:

1

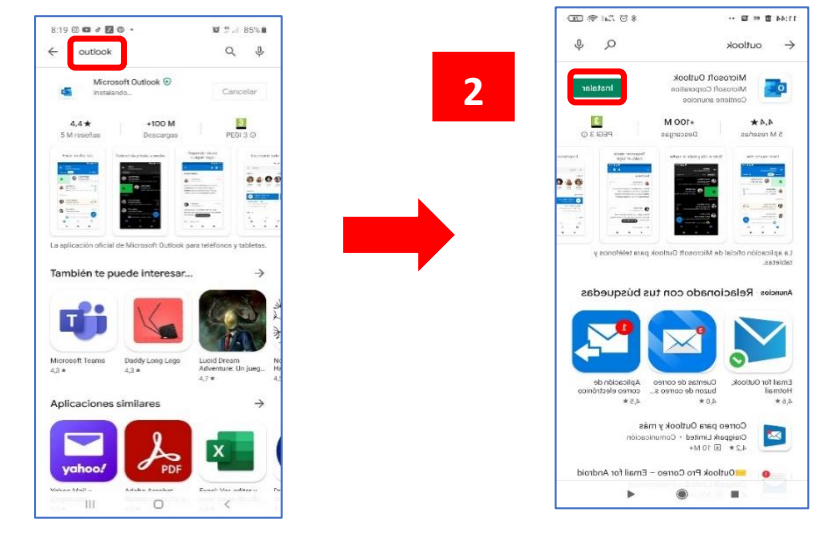

Buscamos la App Outlook en la

Pulsamos *Instalar* 

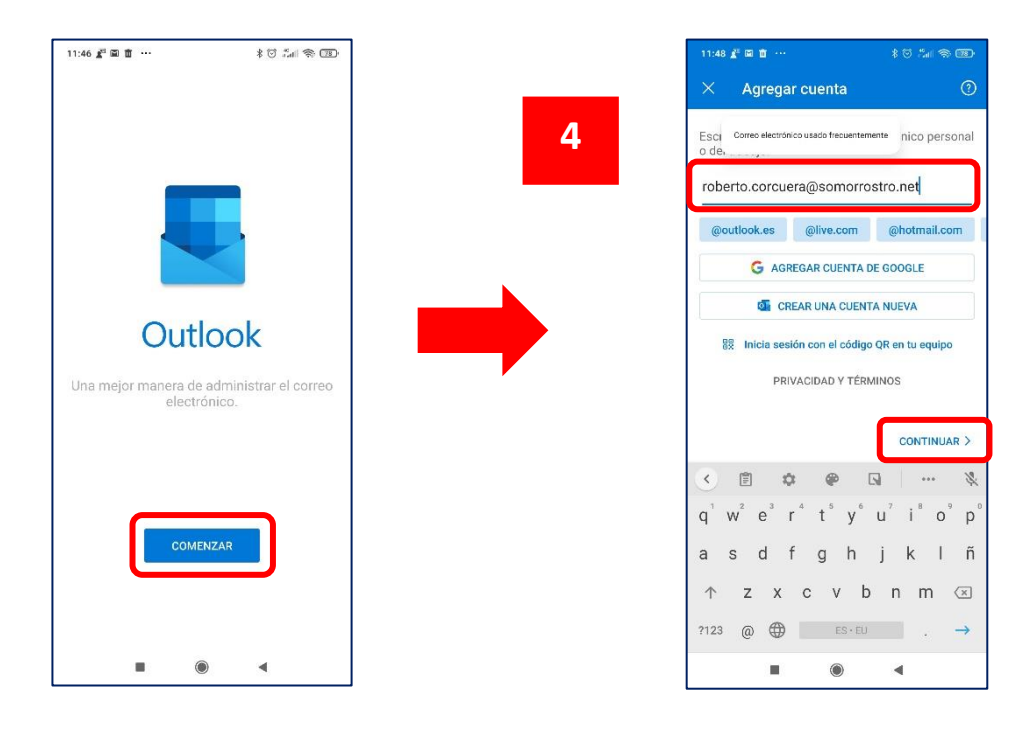

Pulsamos Comenzar

Al agregar cuenta, escribimos nuestra cuenta de correo de somorrostro.net y pulsamos Continuar

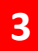

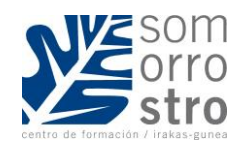

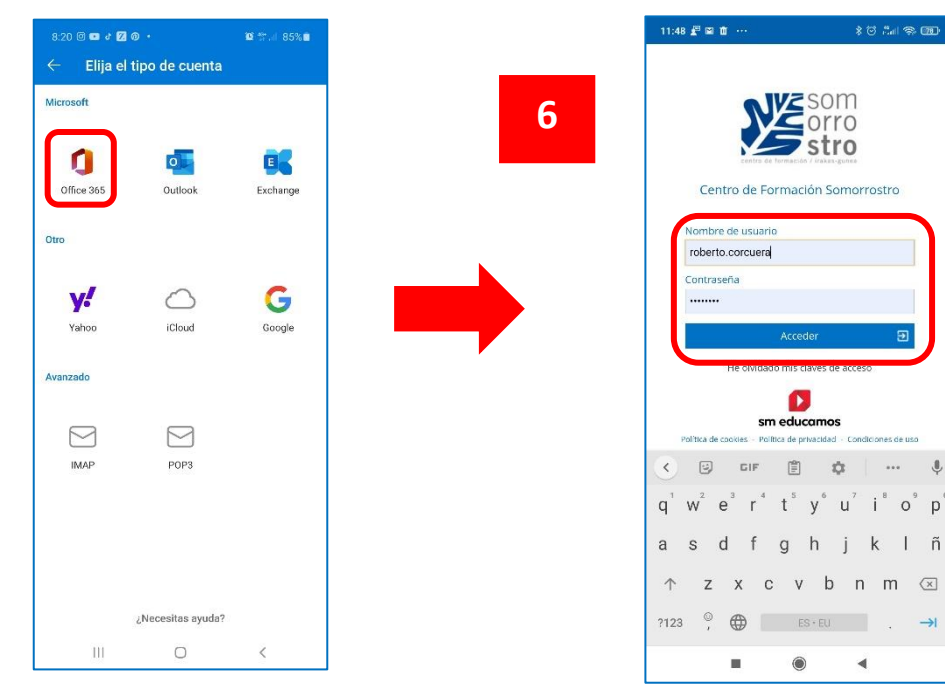

Si nos pide el tipo de cuenta, debemos seleccionar la opción *Office 365* 

Introducimos el *Usuario* y *Contraseña* de Educamos y pulsamos *Acceder* 

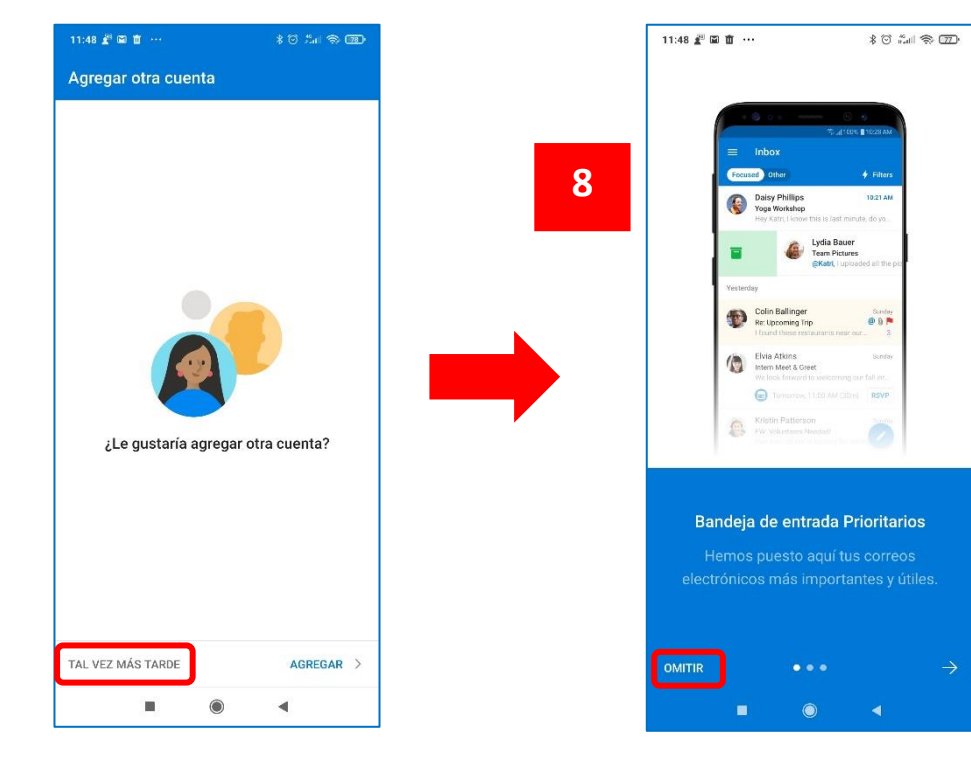

Nos pregunta si queremos añadir una cuenta de correo nuevo y pulsamos **Tal vez más tarde** 

Aparece la pantalla de Bienvenida y pulsamos **Omitir** para salir.

# 7

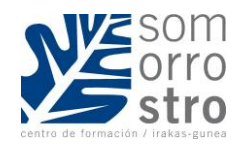

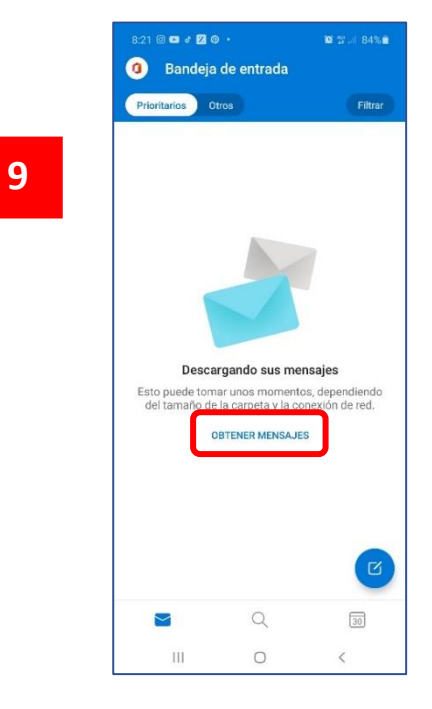

Por último, pulsamos **Obtener mensajes** para descargar los mensajes de correo que tengamos en

Una vez descargados los mensajes de correo electrónico, podemos trabajar con la aplicación de correo electrónico de la forma habitual.

# 5. ¿PODEMOS RECIBIR NUESTRO CORREO ELECTRÓNICO DE EDUCAMOS EN NUESTRA APP DE GMAIL DEL MÓVIL?

Si queremos acceder a nuestra cuenta de correo electrónico de Educamos en la aplicación de GMAIL que utilizamos con nuestro correo habitual, debemos seguir los siguientes pasos:

2

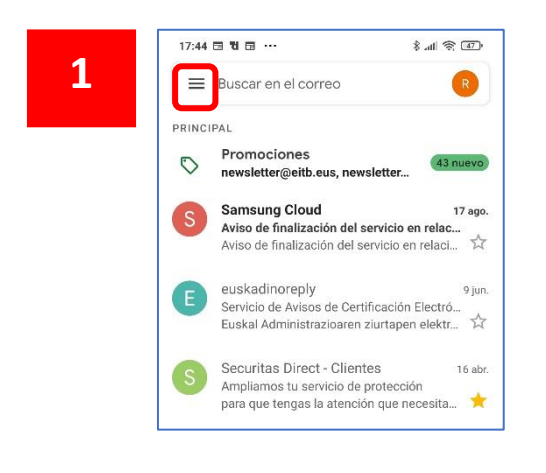

En primer lugar, accedemos a Gmail y pulsamos en las tres barras horizontales que aparecen en la parte superior derecha

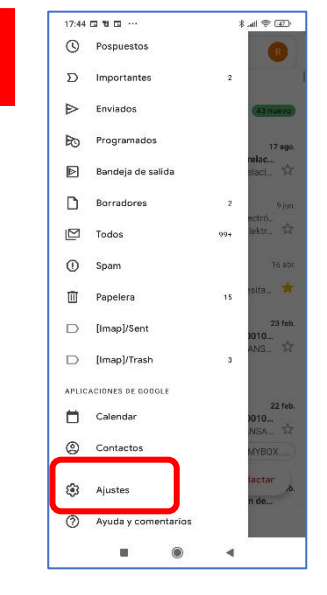

Bajamos a la opción Ajustes

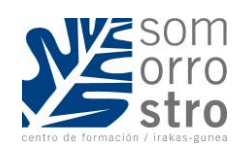

4

| 3 ← Ajustes ::                                    |   | 18:20 🖬 🖬 🖬 …                                                                                       | (11. § |  |
|---------------------------------------------------|---|----------------------------------------------------------------------------------------------------|--------|--|
| Ajustes generales<br>@gmail.com<br>Afiadir cuenta | 3 | ← Ajustes                                                                                           | :      |  |
|                                                   | 3 | <ul> <li>← Ajustes</li> <li>Ajustes generales</li> <li>@gmail.com</li> <li>Añadir cuenta</li> </ul> | 1      |  |
|                                                   |   |                                                                                                    |        |  |

Vamos a la opción Crear cuenta

5

| 17:45 🖬 🖬 🖬 🚥 …                                                                     |                                                             |
|-------------------------------------------------------------------------------------|-------------------------------------------------------------|
|                                                                                     | \$ .atl 🗟 🖅                                                 |
|                                                                                     |                                                             |
| Introduce tu direcc                                                                 | ión de correo                                               |
| Correo electrónico usado frecuent                                                   | emente                                                      |
| Correo electrónico<br>roberto.corcuera@somorre                                      | ostro.net                                                   |
|                                                                                     |                                                             |
|                                                                                     |                                                             |
|                                                                                     |                                                             |
|                                                                                     |                                                             |
|                                                                                     |                                                             |
| Configurar manualmente                                                              | Siguiente                                                   |
| < 🖹 🌣 🏟                                                                             | <b>I</b> X                                                  |
|                                                                                     | <sup>6</sup> u <sup>7</sup> i <sup>8</sup> 0 <sup>9</sup> p |
| q′w <sup>°</sup> e°r <sup>≏</sup> t°y                                               | p                                                           |
| q'w <sup>*</sup> e <sup>°</sup> r <sup>*</sup> t <sup>°</sup> y<br>asdfgh           | jklñ                                                        |
| q'w <sup>*</sup> e <sup>°</sup> r <sup>*</sup> t <sup>°</sup> y<br>asdfgh<br>↑ zxcv | jklñ<br>bnm ⊗                                               |
| q'w'e'r't'y<br>asdfgh<br>↑zxcv<br>?123@©                                            | jklñ<br>bnm ⊗<br>. →ı                                       |

Escribimos nuestra cuenta de correo electrónico de Educamos

| Cor    | nfigurar correo electrónico |
|--------|-----------------------------|
| G      | Google                      |
| 0      | Outlook, Hotmail y Live     |
| $\geq$ | Yahoo                       |
| 98     | Exchange y Office 365       |
| $\geq$ | Otro servicio               |
|        |                             |
|        |                             |
|        |                             |
|        |                             |

Indicamos que la cuenta que vamos a añadir es una cuenta de Exchange y Office 365. En Iphones, elige la opción Office 365

| 17:               | 46 🖬 '                                  | t 🕞                                          |                                         |                                           |                                        |                                           | \$ .u                                   |                                        | [47],                    |
|-------------------|-----------------------------------------|----------------------------------------------|-----------------------------------------|-------------------------------------------|----------------------------------------|-------------------------------------------|-----------------------------------------|----------------------------------------|--------------------------|
| ×                 | â s                                     | so2.ed                                       | ucamo                                   | s.com                                     |                                        |                                           |                                         | <                                      | :                        |
| Uti<br>r<br>plata | lizamos<br>iavegac<br>forma.S<br>su uso | i cookie<br>ión y p<br>il contil<br>en los t | es de tr<br>ara pre<br>núas n<br>términ | erceros<br>estar al;<br>avegan<br>os de n | para a<br>gunos e<br>do, ent<br>uestra | nalizar<br>de los s<br>endere<br>política | estadís<br>ervicio:<br>mos qu<br>de coc | ticas (<br>s de la<br>ue ace<br>okies. | de 😢<br>ptas             |
|                   |                                         |                                              | centre d                                | e formaci                                 | st                                     | ro                                        |                                         |                                        |                          |
|                   | Ce                                      | entro                                        | de F                                    | orma                                      | ción S                                 | Somo                                      | rrostr                                  | 0                                      |                          |
| (                 | Nom                                     | ore de<br>rto.co                             | usuar<br>rcuera                         | io                                        |                                        |                                           |                                         |                                        | )                        |
|                   | Contr                                   | aseña                                        |                                         |                                           |                                        |                                           |                                         |                                        |                          |
|                   |                                         | ••                                           |                                         |                                           |                                        |                                           |                                         |                                        |                          |
| l                 |                                         |                                              |                                         | Acce                                      | eder                                   |                                           |                                         | Э                                      | )                        |
| 07                | -                                       | He                                           | olvida                                  | do mis                                    | claves                                 | de acce                                   | 50                                      |                                        |                          |
| 1                 | 2                                       | 3                                            | 4                                       | 5                                         | 6                                      | 7                                         | 8                                       | 9                                      | 0                        |
| ,<br>,            | 14/                                     | 0                                            | r                                       | +                                         | v                                      | ,<br>11                                   | i                                       | 0                                      | n                        |
| Ч                 | vv                                      |                                              |                                         | ſ                                         | y                                      | u                                         |                                         |                                        | ٣                        |
| а                 | S                                       | d                                            | t                                       | g                                         | h                                      | j                                         | K                                       | 1                                      | ń                        |
| $\uparrow$        | Z                                       | ×                                            | ( (                                     | c ۱                                       | / k                                    | o r                                       | n n                                     | n                                      | $\langle \times \rangle$ |
| ?12               | з,                                      |                                              |                                         |                                           |                                        |                                           |                                         |                                        | <b>→</b>                 |
|                   |                                         |                                              |                                         | 0                                         |                                        |                                           | •                                       |                                        |                          |

Escribimos nuestro usuario y contraseña de Educamos y pulsamos Acceder

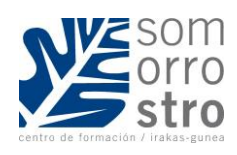

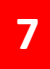

| 17:46 🖽 🖬 🖼      |              | \$ .nl 😤 🗉 | Z) <sup>,</sup> | 17:46 🗃 🖬 🖬 🚥 | ≈ lh. \$        |
|------------------|--------------|------------|-----------------|---------------|-----------------|
| 🗙 🔒 enterprise.g | loogle.com   | <          | :               |               |                 |
|                  |              |            |                 |               | 96              |
|                  |              |            |                 | ¡Tu cuer      | nta está lista! |
|                  | E            |            |                 |               |                 |
| Finish se        | etting up yo | ur email   |                 |               |                 |
|                  |              |            |                 |               |                 |
|                  |              |            |                 |               |                 |
|                  |              |            |                 | S             |                 |
|                  |              |            |                 |               |                 |
|                  |              |            |                 |               |                 |
|                  |              |            |                 |               |                 |
|                  |              |            |                 |               |                 |
|                  |              |            |                 |               |                 |
|                  |              |            |                 |               |                 |
|                  |              |            |                 |               |                 |
|                  |              |            |                 |               |                 |
|                  |              | Next       | ו               |               | _               |
|                  |              |            | J               |               | Нес             |
|                  | ۲            | •          |                 |               | • •             |
| 60.01            | 4450         | 152        |                 | 2 C - 2       | 100000 0.3      |

A continuación, finalizamos la instalación de nuestra cuenta de Educamos en Gmail

# COMO VER LOS CORREOS EN GMAIL

Para ver los correos que me llegan de educamos en Gmail. Vamos a las *tres barras de la parte superior derecha* de la aplicación y seleccionamos *Todas las bandejas*. *En dispositivos Iphone aparece como Recibidos (Todos)* 

| 17:47 🕅 🖬 🛍 …                   | (B) (S) (N) (S) | 17:47<br>Gm | ail                | ≉ ⊪. *          | (46<br>R |
|---------------------------------|-----------------|-------------|--------------------|-----------------|----------|
| TODAS LAS BANDEJAS              |                 |             | Todas las bandejas |                 |          |
| Error de autentificación        | 2 @ 11 sept.    |             | Principal          | 64              | 17 a     |
| Buenas tardes Eduardo, El lunes | avisaré al 🏳    | න           | Social             | relac<br>elaci  |          |
|                                 |                 | Ø           | Promociones        | 43 nue.         | 9        |
|                                 |                 | TODA        | S LAS ETIQUETAS    | ectró.<br>lektr |          |
|                                 |                 | ☆           | Destacados         | 1               | 16       |

#### COMO ENVIAR UN CORREO DE EDUCAMOS DESDE GMAIL

Al ir a escribir un correo electrónico desde Gmail, debemos *abrir el desplegable De:* y *seleccionamos la cuenta de Educamos.* 

| 18:50 🕒 🕲 🗰 |                                  | \$ °0 .nl � 20 |   |   |
|-------------|----------------------------------|----------------|---|---|
| ←           | Redactar                         | e              | ⊳ | : |
| De          | roberto.corcuera@somorrostro.net |                |   |   |
| Para        | roberto.corcuera@somorrostro.com |                |   |   |
| Asunto      |                                  |                |   |   |
| J           |                                  |                |   |   |